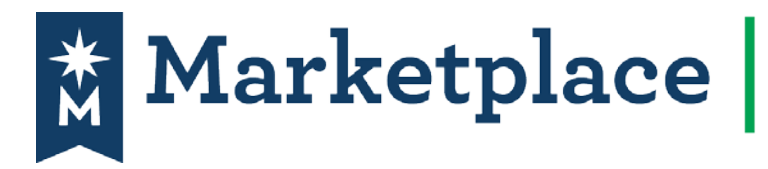

# Change Request Form

### Introduction

Change Request Form was developed so that requestors can make changes to an existing PO. Changes include; increase or decrease a quantity and/or pricing and line items. No changes to the vendor on a completed PO. When submitting a change request, it will automatically go back through workflow to the appropriate cost center approvers for the entire PO amount, including any funds invoiced for. **Quick Note**: You **do not** have the ability to create a change request on a fully invoiced PO – You will have to submit an expenditure correction.

### How to submit a Change Request Form to an existing Purchase Order (PO).

Start by search for the PO you wish to change, then open the PO by clicking on the PO number and follow the directions below: Remember don't use the requisition number

#### 1. In Available Actions select Create Change Request and click Go:

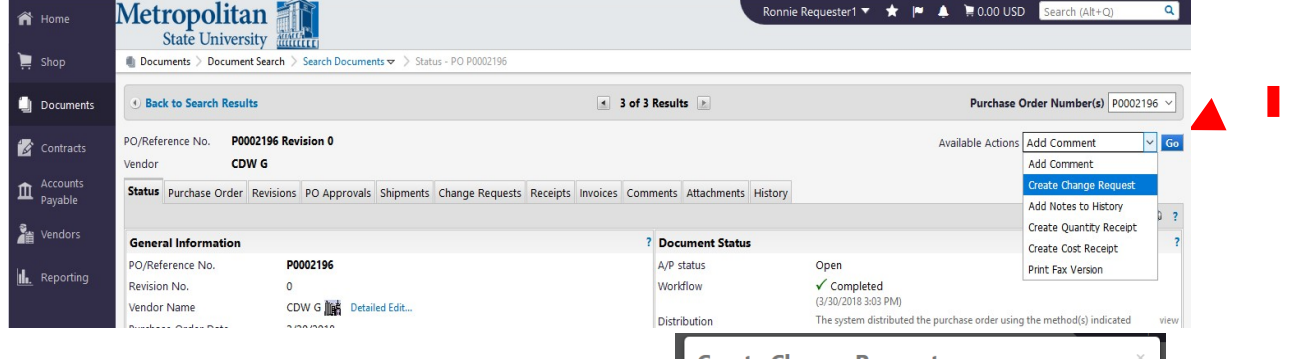

Select **your email and purchasing** to include more users. Don't add accounts payable to a change request as they don't work with these. Enter a description of the change in the text field and click **Create Change Request**:

#### NOTE:

- ALWAYS add a comment to explain why the change is needed.
- Example: Needing to add \$100.00 to PO due to high shipping costs. Increase PO from \$100.00 to \$200.00. Or if increasing the quantity always list the original quantity and new quantity in the comment.

| itatus                                                                                                    |                                                                                                    |                                                                                                    |                |
|----------------------------------------------------------------------------------------------------|----------------------------------------------------------------------------------------------------|----------------------------------------------------------------------------------------------------|----------------|
| status                                                                                                    | -                                                                                                    | Create Cost Receipt                                                                                                    |                |
| <i>(</i> 1                                                                                                    | Open                                                                                                    | Print Fax Version                                                                                                    |                |
| tiow                                                                                                    | ✓ Completed<br>(3/30/2018 3:03 PM)                                                                                                    |                                                                                                    |                |
| bution                                                                                                    | The system distributed th                                                                                                    | ne purchase order using the method(s) indicated                                                                                                    | V              |
| Create C<br>receive an emai<br>order.<br>Email notificatio<br>Paula Pu<br><nobod<br>add email re<br/>User with chang<br/>User with chang<br/>Dave Lur<br/>Dave Lur<br/>Son Paul Ferg<br/>Worldfov<br/><norepp<br>add main (/</norepp<br></nobod<br> | The system databased<br>Thange Request<br>I indicating that a change rec<br>n(s):<br>rchasingLead (Approved Req<br>@sciquest.com><br>(@sciquest.com><br>cipient<br>Ie request permission:<br>Id (Approved) < Dave.Lund@<br>mer (Approved) < Jave.Lund@<br>mer (Approved) < Jave.Lund@<br>mer (Approved) < Jave.Lund@<br>mer (Approved) < Jave.Lund@<br>mer (Approved) < Dave.Lund@<br>mer (Approved) < Dave.Lund@<br>mer (Approved) < Dave.Lund@<br>mer (Approved) < Dave.Lund@<br>mer (Approved) < Dave.Lund@<br>mer (Approved) < Dave.Lund@<br>mer (Approved) < Dave.Lund@<br>mer (Approved) < Dave.Lund@<br>mer (Approved) < Dave.Lund@<br>mer (Approved) < Dave.Lund@<br>Mer (Approved) < Dave.Lund@<br>Mer (Approved) < | st × upuest has been created for this purchase using the method y mutated st × upuest has been created for this purchase using and for) so.mnscu.edu> r@saintpaul.edu> uson@minstate.edu> proved) > | e CX io a c it |
| add email re                                                                                                    |                                                                                                    |                                                                                                    |                |
| Please increas                                                                                                    | e line item 1 by \$37.68 and li                                                                                                    | ne item 2 by \$75.39.                                                                                                    | 5              |
| 936 characters ren                                                                                                    | naining                                                                                                    |                                                                                                    |                |
| Attach file to thi                                                                                                    | s change request (optional):                                                                                                    |                                                                                                    | Ċ              |
| Attachment                                                                                                    | Type File ~                                                                                                    | _                                                                                                    |                |
|                                                                                                    | 21                                                                                                    | ·                                                                                                    |                |
| File Name                                                                                                    |                                                                                                    |                                                                                                    |                |
| File Name                                                                                                    | Province                                                                                                    | No file selected                                                                                                    |                |

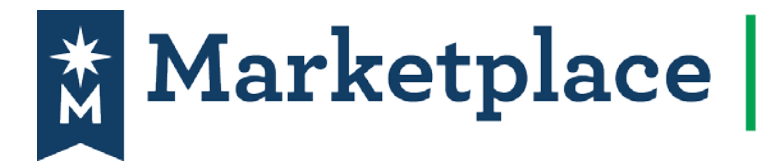

2. On the top left of the page

## Change Request Form

| the requisition will say Change Request: | Documents > Document Search > Search                                                               |
|------------------------------------------|----------------------------------------------------------------------------------------------------|
|                                          | This change request is ready to be subn                                                            |
|                                          | Change Request                                                                                     |
|                                          | Status: Draft<br>Document Total: 263.83 USD<br>View Related Documents<br>What's next for my order? |
|                                          | Change Request 🖤                                                                                   |
|                                          | Summary                                                                                            |
|                                          | General 🗸                                                                                          |
|                                          | Shipping 🗸                                                                                         |
|                                          | Billing 🗸                                                                                          |
|                                          | Accounting Codes                                                                                   |
|                                          | Internal Notes and Attachm 💉                                                                       |
|                                          | External Notes and Attach 🗸                                                                        |
|                                          | Vendor Information                                                                                 |
|                                          |                                                                                                    |

3. This is where you enter in the change for the amount or quantity to be changed.

### Changes on Non-Catalog Orders:

\_....

Quantity or Pricing changes: Scroll down to Lines. Under Lines you will see the Product Description clicking on detailed edit.

| pple Pi 論 Detailed Edit<br>ople Pi, AUSTIN - 008 |             |                     |                     |                                                                                                   |                                                                                           | Contract<br>PO Number |                                                                                                    | no value<br>P0002527                 |            |   |   |
|--------------------------------------------------|-------------|---------------------|---------------------|---------------------------------------------------------------------------------------------------|-------------------------------------------------------------------------------------------|-----------------------|----------------------------------------------------------------------------------------------------|--------------------------------------|------------|---|---|
|                                                  |             |                     |                     |                                                                                                   |                                                                                           | Account Co            | de                                                                                                  |                                      |            |   |   |
|                                                  |             |                     |                     |                                                                                                   |                                                                                           | Pricing Cod           | e                                                                                                   |                                      |            |   |   |
| dd                                               | non-catalog | g item for this ver | dor                 |                                                                                                   |                                                                                           | Quote num             | ber                                                                                                 |                                      |            |   |   |
|                                                  | Product     | Description         |                     |                                                                                                   | Catalog No                                                                                | Size / Packag         | ging Unit Price                                                                                     | Quantity                             | Ext. Price |   |   |
|                                                  | test 🍺      | Detailed Edit       |                     |                                                                                                   | 1                                                                                         | EA                    | 1.00                                                                                                | 1 EA                                 | 1.00 USD   | [ | e |
| C                                                |             |                     |                     |                                                                                                   |                                                                                           |                       |                                                                                                    |                                      |            |   |   |
|                                                  |             |                     |                     |                                                                                                   |                                                                                           |                       | Select price                                                                                        | or contract                          |            |   |   |
|                                                  | 🔍 Object    | t Code values hav   | been overridden for | this line view/edit   copy t                                                                      | to other lines                                                                            |                       | Select price                                                                                        | or contract                          |            |   |   |
|                                                  | I Object    | t Code values hav   | been overridden for | this line view/edit   copy 1<br>Taxable                                                           | to other lines                                                                            | Inte                  | Select price<br>rnal Note                                                                           | or contract<br>no note               |            |   |   |
|                                                  | 4 Object    | t Code values hav   | been overridden for | this line view/edit   copy f<br>Taxable<br>Capital Expense                                        | to other lines<br>X<br>X                                                                  | Inte                  | Select price<br>rnal Note<br>rnal Attachments                                                       | or contract<br>no note               |            |   |   |
|                                                  | 4 Object    | : Code values hav   | been overridden for | this line view/edit   copy f<br>Taxable<br>Capital Expense<br>Commodity Code                      | to other lines<br>X<br>42000000<br>Medical Equipment a                                    | Inte<br>Inte          | Select price<br>rnal Note<br>rnal Attachments                                                       | or contract<br>no note               |            |   |   |
|                                                  | 4 Object    | : Code values hav   | been overridden for | this line view/edit   copy f<br>Taxable<br>Capital Expense<br>Commodity Code                      | x<br>x<br>4200000<br>Medical Equipment a<br>Accessories and Sup                           | and Exte              | Select price<br>rnal Note<br>rnal Attachments<br>Add Attachments<br>ernal Note                      | no note                              |            |   |   |
|                                                  | । Object    | : Code values hav   | been overridden for | this line view/edit   copy f<br>Taxable<br>Capital Expense<br>Commodity Code<br>Prepayment Amount | to other lines<br>X<br>42000000<br>Medical Equipment a<br>Accessories and Sup<br>no value | and<br>Applies        | Select price<br>rnal Note<br>rnal Attachments<br>add Attachments<br>ernal Note<br>ichments for veno | no note<br>no note<br>no note<br>dor |            |   |   |

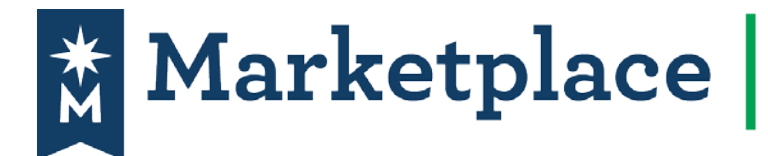

# Change Request Form

Adjust the dollar amount or quantity in the **product description** section. Click **Go**. After the changes have been saved and click **Close**. **In the line you can make adjustments and** always remember to click <u>save</u>.

| Non Catalog Item                                                                                                    |                                        |                    |          |              |                                          |                                                                                    |   | ? | х |
|----------------------------------------------------------------------------------------------------|----------------------------------------|--------------------|----------|--------------|------------------------------------------|------------------------------------------------------------------------------------|---|---|---|
| Apple Pi                                                                                                    | Apple Pi, AUSTIN<br>null               | - 008: (preferred) |          |              |                                          |                                                                                    |   |   |   |
| Product Description                                                                                                    |                                        | Catalog No.        | Quantity | Price Estima | ate                                      | Packaging                                                                          |   |   |   |
| test<br>250 characters remaining<br>Product Details<br>Add Internal Attachmen<br>Taxable<br>Capital Expense<br>Commodity Code | .:i<br>expand   clear<br>ts<br><br>420 | 00000              | <u>م</u> |              |                                          | EA - Each<br>Controlled substance<br>Recycled<br>Hazardous material<br>Radioactive | ~ |   |   |
| Manufacturer Name<br>Manufacturer Part No<br>UNSPSC                                                                           |                                        |                    |          | Save Ca      | _ &<br>_ &<br>_ &<br>_ &<br>_ &<br>ancel | Rad Minor<br>Select Agent<br>Toxin<br>Energy Star<br>Green                         |   |   |   |

#### Changes on Blanket Orders:

**Quantity or pricing changes:** Scroll down to **Lines**. Under **Lines** you will see the **Product Description** clicking on detailed edit.

| ✓ Lines                                                                                                    | ✓ Lines                                                                |                                                       |                                              |  |  |  |
|----------------------------------------------------------------------------------------------------|------------------------------------------------------------------------|-------------------------------------------------------|----------------------------------------------|--|--|--|
| Apple Pi Ling Detailed Edit<br>Apple Pi, AUSTIN - 008<br>08843 Another Street USA #, AUSTIN, TX 78714-9116 US |                                                                        | Contract<br>PO Number<br>Account Code<br>Pricing Code | no value<br>P0002347<br>no value<br>no value |  |  |  |
| Product Description                                                                                           | Catalog No.                                                            | Quote number                                          | no value                                     |  |  |  |
| Supplies for FY 19 □ Q Detailed Edit     Q Object Code values have been overridden for this                   | line view/edit   copy to other lines<br>Taxable X<br>Canital Evnense X | 1/LO 1,0                                              | 000.00 1 LO 1,000.00 USD edit                |  |  |  |

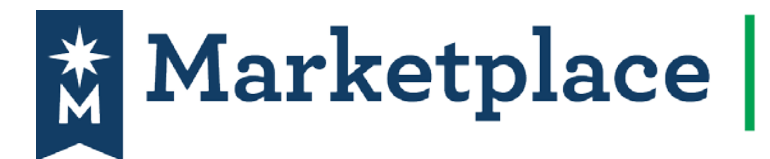

# Change Request Form

Adjust the dollar amount or quantity in the **Blanket Order Amount** section. Click **Go**. After the changes have been saved and click **Close**.

|   | Product  | Description                             |                             | Catalog No                             | Size / Packagir         | g Unit Price    | Quantity    | Ext. Price |     |      |
|---|----------|-----------------------------------------|-----------------------------|----------------------------------------|-------------------------|-----------------|-------------|------------|-----|------|
| 1 | test 🍺   | Detailed Edit                           |                             | 1                                      | EA                      | 1.00            | 1 EA        | 1.00 USD   |     | edit |
|   |          |                                         |                             |                                        |                         | Select price of | or contract |            | , c |      |
|   | 🔍 Object | Code values have been overridden for th | is line view/edit   copy to | other lines                            |                         |                 |             |            |     |      |
|   |          |                                         | Taxable                     | x                                      | Intern                  | al Note         |             |            |     |      |
|   |          |                                         | Capital Expense             | ×                                      | Intern                  | al Attachments  |             |            |     |      |
|   |          |                                         | Commodity Code              | 42000000                               | Ad                      | Attachments     |             |            |     |      |
|   |          |                                         |                             | Medical Equipmen<br>Accessories and Si | t and<br>upplies Extern | al Note         |             |            |     |      |

Scroll to the top of the page and click **Submit Request**:

| 📜 Shop              | Documents > Document Search > Search Documents > Summary - Change Request |                                                           |                                      |  |  |  |  |  |
|---------------------|---------------------------------------------------------------------------|-----------------------------------------------------------|--------------------------------------|--|--|--|--|--|
| Documents           | This change request is ready to be sul                                    | mitted.                                                   | Submit Request Assign Draft          |  |  |  |  |  |
| 😰 Contracts         | Change Request<br>2018-03-30 0076req1 01 - CR                             | Summary                                                   | Document Actions 👻   History   🖨   ? |  |  |  |  |  |
| Accounts<br>Payable | Status: Draft<br>Document Total: 376.90 USD<br>View Related Documents     | External Communication Options                            | Expand All   Collapse All            |  |  |  |  |  |
| Reporting           | Change Request *                                                          | Resend to Vendors on false<br>Change Request <sup>©</sup> |                                      |  |  |  |  |  |
|                     | Summary                                                                   | Resend to ERP System true<br>Connections on Change        |                                      |  |  |  |  |  |
|                     | General 🗸                                                                 | Request 😡                                                 |                                      |  |  |  |  |  |

A Change Request number has been created. Click **View Approval Status** to view the workflow.

| Change Reques                                  | st Submitted                |
|------------------------------------------------|-----------------------------|
| Next Steps                                     |                             |
| You can view or print this                     | at: Change Request 2306101  |
| <ul> <li>View Approval Statu</li> </ul>        | <u>15</u>                   |
| Search for another                             | item                        |
| <u>View order history</u>                      |                             |
| <u>Check the status of</u>                     | an order                    |
| <u>Return to your hom</u>                      | <u>e page</u>               |
| <ul> <li><u>Create new draft ca</u></li> </ul> | <u>d</u>                    |
|                                                |                             |
| Change Request Sum                             | nary                        |
| Change Request number                          | 2306101 Quick View          |
| Change Request status                          | Pending                     |
| Cart name                                      | 2018-03-30 0076req1 01 - CR |
| Change Request date                            | 6/25/2018                   |
| Change Request total                           | 376.90 USD                  |
| Number of line items                           | 2                           |